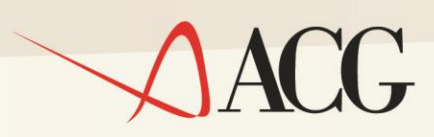

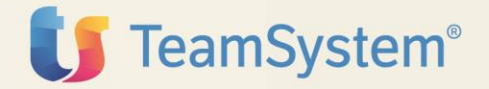

# ACGE-X99 ACG Enterprise Hub Guida Tecnica

# **Gestione TeamSystem ID**

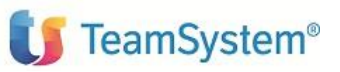

Guida Tecnica

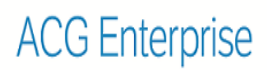

#### Guida Tecnica

### ACG Enterprise – Gestione TeamSystem ID

Prima Edizione (Maggio 2018)

© Copyright TeamSystem SpA 2018. Tutti i diritti riservati.

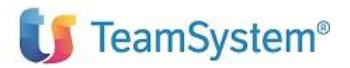

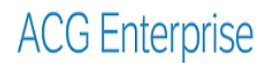

## Note e Trademarks

ACG è un marchio di TeamSystem S.p.A., sede legale in in via Yuri Gagarin, 205 – 61122 Pesaro (PU), Cap. Soc. € 24.000.000 i.v., codice fiscale e iscrizione al Registro delle Imprese di Milano n. 01035310414 (di seguito "ACG") - Tutti i diritti riservati.

I marchi e loghi riportati nel presente documento diversi da ACG (ivi inclusi, a mero titolo esemplificativo e non esaustivo, IBM, il logo IBM, Adobe, il logo Adobe, PostScript, il logo PostScript, Intel, il logo Intel, Intel Inside, il logo Intel Inside, Intel Centrino, il logo Intel Centrino, Celeron, Intel Xeon, Intel SpeedStep, Itanium e Pentium, Linux, Microsoft, Windows, Windows NT e il logo di Windows, UNIX, Java, Novell, il logo Novell, openSUSE e il logo openSUSE, AS/400, BladeCenter, Cognos, DB2, DB2 Universal Database, eServer, i5/OS, iSeries, OpenPower, OS/400, POWER, Power Systems, pSeries, Rational, System i, System i5, System p, System p5, System Storage, System x, WebSphere, etc.) sono di titolarità di soggetti terzi. ACG rispetta i diritti di proprietà intellettuale di terzi.

Tutti i contenuti del presente documento e i diritti ad essi correlati sono riservati. Tali contenuti pertanto possono essere consultati esclusivamente per finalità d'informazione personale, essendo espressamente vietato ogni diverso utilizzo senza il preventivo consenso scritto di ACG.

Sebbene sia stata usata ogni ragionevole cura nel raccogliere e presentare le informazioni contenute nel presente documento, nessuna garanzia è prestata in ordine alla loro esattezza, completezza, utilità, né ai loro possibili impieghi da parte degli utenti; è pertanto esclusa ogni responsabilità di ACG per errori, inesattezze od omissioni relative a dette informazioni. I contenuti del presente documento sono soggetti a continuo aggiornamento e sono da ritenersi puramente indicativi e suscettibili di eventuali errori e/o imprecisioni.

ACG può introdurre miglioramenti e/o variazioni ai prodotti e/o programmi descritti nel presente documento in qualsiasi momento e senza preavviso.

Il presente documento può contenere informazioni che riguardano programmi e propositi futuri, che vengono descritti di volta in volta mediante l'utilizzo di termini come "attendersi", "stimare", "prevedere", "prospettare" e "programmare". Tali dichiarazioni per loro natura non comportano alcun impegno a carico di ACG, che pertanto non assume in relazione ad essi alcuna responsabilità di realizzazione.

Qualunque riferimento a siti web diversi da www.acginfo.it è fornito a solo titolo esemplificativo e non costituisce invito all'utilizzo e/o navigazione. I contenuti dei siti web referenziati non sono parte dei prodotti ACG e il loro eventuale utilizzo da parte dell'utente è effettuato a suo esclusivo rischio. Le informazioni relative a prodotti non ACG contenute nel presente documento sono fornite dai rispettivi fornitori, dagli annunci pubblicitari e da informazioni liberamente disponibili. ACG non ha collaudato tali prodotti e non può confermarne l'accuratezza delle prestazioni, la compatibilità con i prodotti ACG o qualunque altra caratteristica. Qualunque richiesta sulle caratteristiche operative dei prodotti non ACG deve essere rivolta direttamente ai rispettivi fornitori.

Fatti salvi i danni causati da dolo o colpa grave, ACG non assume nessuna responsabilità circa i

<sup>©</sup> Copyright TeamSystem SpA 2018. Tutti i diritti riservati.

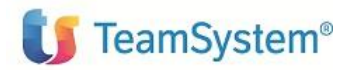

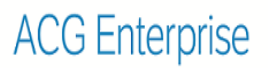

contenuti del presente documento. In particolare, tali contenuti non rappresentano una promessa o garanzia relativa all'idoneità a determinati scopi dei prodotti ACG oppure alla non violazione, da parte dei prodotti ACG stessi, di leggi di qualsivoglia natura.

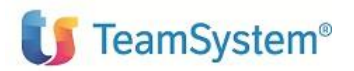

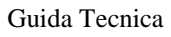

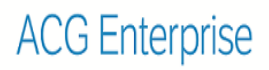

### Elenco degli aggiornamenti

| Data | Id ptf | Descrizione |
|------|--------|-------------|
|      |        |             |

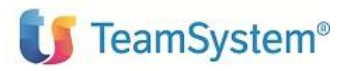

Guida Tecnica

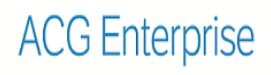

#### INDICE

| NO | ГЕ Е TRADEMARKS                          | 3   |
|----|------------------------------------------|-----|
| 1. | LOGIN CON TEAMSYSTEM ID                  | 7   |
| 2. | CANCELLAZIONE ASSOCIAZIONE TEAMSYSTEMI D | .11 |
| 3. | GESTIONE TEAMSYSTEM ID UTENTE ACGMASTER  | .12 |

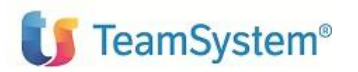

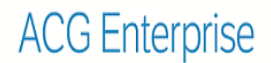

# 1. Login con TeamSystem ID

Con la PTF ENT110016D di ACG Enterprise è stata introdotta la possibilità di effettuare il login tramite il TeamSystem ID.

Accedere all'applicazione ACG Enterprise tramite TeamSystem ID (di seguito TS-ID) significa impostare le proprie credenziali e associare ad esse poi l'utenza applicativa ACG.

| Dal <b>25 maggio 2018</b> acquista efficacia il nuovo<br><b>Regolamento Europeo sulla protezione dei dati personali (GDPR).</b><br>TeamSystem ha sviluppato il <b>KIT Adeguamento GDPR</b> per tutelare la<br>tua sicurezza e la privacy dei tuoi dati.<br>Per fruire dell'adeguamento attiva/accedi con il TeamSytem ID:<br>l'identificativo universale per accedere alle tue piattaforme gestionali, nel<br>rispetto dei requisiti di sicurezza previsti dal GDPR. |
|----------------------------------------------------------------------------------------------------|
|                                                                                                    |
|                                                                                                    |
| TEAMSYSTEM ID                                                                                                    |
| OPPURE                                                                                                    |
| ACG380<br>Password                                                                                                    |
| Cambio password                                                                                                    |
| Accedi<br>senza adeguamento GDPR                                                                                                    |
| Inserire i dati per l'accesso                                                                                                    |
|                                                                                                    |

Primo passo è registrare un proprio indirizzo e-mail come TS-ID.

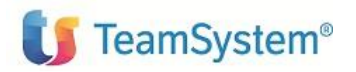

ACG Enterprise - Gestione TeamSystemID

Guida Tecnica

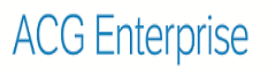

|           | tem Login                                                                                                    | × |
|-----------|----------------------------------------------------------------------------------------------------|---|
| Per offri | rti il miglior servizio possibile TeamSystem utilizza cookies. Continuando la navigazione<br>nel sito autorizzi l'uso dei <u>Cookie</u> . Autorizzo | ¢ |
|           | <b>U</b> TeamSystem <sup>®</sup>                                                                                                    |   |
|           | Accedi                                                                                                    |   |
|           | Usa il tuo TeamSystem ID. Che cos'è?                                                                                                    |   |
|           | Indirizzo email                                                                                                    | l |
|           | Password                                                                                                    | l |
|           | Password dimenticata?                                                                                                    | l |
|           | Registrati Accedi                                                                                                    | I |
|           | Informativa Privacy & Cookie                                                                                                    |   |

Premere il bottone *Registrati* e compilare i campi della finestra visualizzata

| TeamSystem Login                                                                                                    | × |
|----------------------------------------------------------------------------------------------------|---|
| Per offrirti il miglior servizio possibile TeamSystem utilizza cookies. Continuando la navigazione nel sito autorizzi l'uso dei <u>Cookie</u> . Autorizzo                                                                                                    |   |
| <b>U</b> TeamSystem <sup>®</sup>                                                                                                    |   |
| Registrati                                                                                                    |   |
| Nome                                                                                                    |   |
| Indirizzo email                                                                                                    |   |
| Password                                                                                                    |   |
| Conferma password                                                                                                    |   |
| E' una questione di fiducia!<br>Fai qui la tua scelta sui consensi che desideri rilasciare a TeamSystem. Un consenso positivo ti<br>permetterà di rimanere aggiornato sulle nostre promozioni: non perdere ora questa opportunità e<br>ricordati che potrai cambiare sempre in modo semplice e gratuito la tua scelta contattandoci<br>all'indirizzo privacy@teamsystem.com |   |
| Ho letto la vostra informativa sulla privacy                                                                                                    | • |

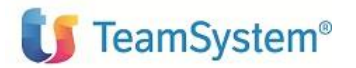

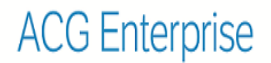

Quindi, continuare impostando la presa visione della policy sulla privacy e cliccando sul bottone *Registrati* presente nella pagina. Avvenuta la conferma delle credenziali inserite, comparirà una finestra in cui dovrà essere specificato l'utente ACG che dovrà essere associato al TS-ID inserito:

| ACG Enterprise                                                                                                    | 8 |
|----------------------------------------------------------------------------------------------------|---|
| Inserisci le credenziali che utilizzavi per accedere ad ACG<br>Enterprise relative all'utente da collegare al TeamSystem<br>ID <b>giotting de dit@gmail.com</b> |   |
| ACG380                                                                                                    |   |
| Password                                                                                                    |   |
| COLLEGA                                                                                                    |   |
|                                                                                                    |   |

Inserite utenza, password e premuto il bottone *COLLEGA*, verrà visualizzata la finestra di conferma dell'avvenuto collegamento tra TS-ID e utenza ACG.

| From 192.168.                  |    |
|--------------------------------|----|
| Le utenze sono state collegate |    |
|                                | ОК |

L'utente può così accedere all'applicazione e utilizzare il TS-ID nei collegamenti successivi.

Per ogni TS-ID, al primo accesso, può apparire la seguente schermata da confermare

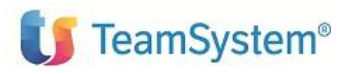

Guida Tecnica

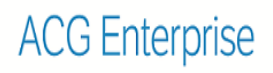

| 🔰 TeamSystem®                    |            |          |                                            |
|----------------------------------|------------|----------|--------------------------------------------|
| Prof                             | ilo Utente |          |                                            |
| Titolare / Legale rappresentante | Sì 🔍       | No 🔍     | Abbiamo bisogno di conoscere il tuo        |
| TEAMSYSTEM S.p.A.                |            |          | Se sei il Titolare / Legale rappresentante |
| ACG                              |            |          | In caso contrario, scegli <b>No</b> .      |
| Master                           |            |          |                                            |
|                                  |            |          | .                                          |
|                                  |            | Conferma |                                            |

© Copyright TeamSystem SpA 2018. Tutti i diritti riservati.

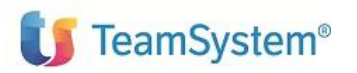

# 2. Cancellazione associazione TeamSystemI D

Il processo di associazione di una utenza ACG Enterprise con un TS-ID è reversibile: in qualunque momento l'utente può eliminare l'associazione tra utenza applicativa ACG e TS-ID collegato e, al successivo login, collegarne un'altra a cui è abilitato.

Per cancellare l'associazione al TeamSystem ID un utente deve:

- 1. Accedere all'applicazione
- 2. Richiamare la finestra delle Impostazioni utente

| ACG380 | R 🖨 🕑 🎯 🧔 |      | LOGOUT           |
|--------|-----------|------|------------------|
|        |           | Impo | ostazioni utente |

3. Premere il bottone Cancella Associazione

| Impostazioni uter    | nte - ACG380    |         |                                   | i 🗕 🗆 🗶 |
|----------------------|-----------------|---------|-----------------------------------|---------|
| Impostazioni utente  |                 |         |                                   | A       |
| TeamSystem ID        | Stile           | Altro   |                                   |         |
| TeamSystem ID        |                 | ciona), | contraction and the second second |         |
| Data e ora ultimo ac | cesso con TS-II | 26/04/2 | 018 17:09:17                      |         |
| Data scadenza con    | TS-ID           | 31/12/2 | 099 00:00:00                      |         |
| Cancella Associazio  | one             |         |                                   |         |

4. Confermare l'operazione premendo OK al messaggio di conferma.

In questo modo, al successivo logon con il TS-ID verrà richiesto di effettuare una nuova associazione.

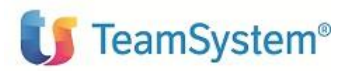

# 3. Gestione TeamSystem ID utente ACGMASTER

Collegandosi con utente ACGMASTER (avente come ruolo SYSTEM\_ADM) al sistema informativo ACGGAA, è possibile richiamare la funzione *Profili Utente* navigando come riportato qui di seguito:

ACG Enterprise Hub > Enterprise HUB > Funzioni di Amministrazione ACG

Questa funzione visualizza l'elenco dei profili utente applicativi ACG con i relativi TS-ID associati.

Dalla lista è possibile cancellare l'associazione tra un utente applicativo ACG e il TS-ID tramite la voce di menu contestuale '*Cancella Associazione*'

| 🗈 Lista profili utente - |                                  |               |                     |               |                |        |  |
|--------------------------|----------------------------------|---------------|---------------------|---------------|----------------|--------|--|
| Lista C                  |                                  |               |                     |               |                |        |  |
| H ◀ 2/6 ► H              | Query trovati 111 elementi       |               |                     |               | @ <b>⊞C+</b> ⊟ | 10 L   |  |
| ld 个                     | Descrizione                      | Menu iniziale | Sistema informativo | TeamSystem ID | Cognome        | Nome   |  |
| ACG3USER1                | Per Test PTF D06                 | ACG3          | ACG3SER1            |               |                |        |  |
| ACG38                    | Utente ACG38 -                   | ACG3          | ACG380              |               |                |        |  |
| ACG380                   | Utente per ACG380                | ACG3          | ACG38 Modifica      | butlook.it    | ACG380         | ACG380 |  |
| ACG380B                  | Test OT                          | ACG3          | ACG38 Cancolla Acc  | ociaziono     |                |        |  |
| ACG380LMT                | Utente con Possibilita' limitate | ACG3          | ACG38               | ociazione     |                |        |  |

Selezionando 'Modifica' dalla lista si accede al pannello di dettaglio

| I Utente > Modifica ACG380 - |                                          |   |  |
|------------------------------|------------------------------------------|---|--|
| Codice                       | ACG380                                   | î |  |
| Descrizione                  | Utente per ACG380                        |   |  |
| Sistema                      | ACG380 @ Terna ACG_DATV38 + ACG_COMV38 + |   |  |
| Informativo                  |                                          |   |  |
| Lingua                       | Default                                  |   |  |
| TeamSystem ID                | acg380@outlook.it                        |   |  |
| Cognome                      | ACG380                                   |   |  |
| Nome                         | ACG380                                   |   |  |
|                              |                                          |   |  |

Tramite il tasto 🥝 sarà possibile cancellare l'associazione.

#### Se non inserita l'associazione, i campi

| TeamSystem ID |  |
|---------------|--|
| Cognome       |  |
| Nome          |  |

saranno editabili e sarà quindi possibile creare un'associazione utente - TeamSystem ID.

#### **Fine Documento**